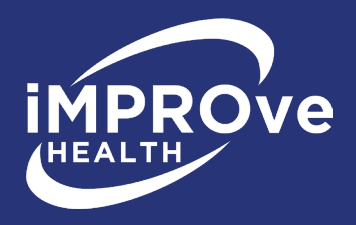

# iMPROve Health Federal IDR Portal Initiating and Non-Initiating Parties Instructions

# Section 1: Getting Started

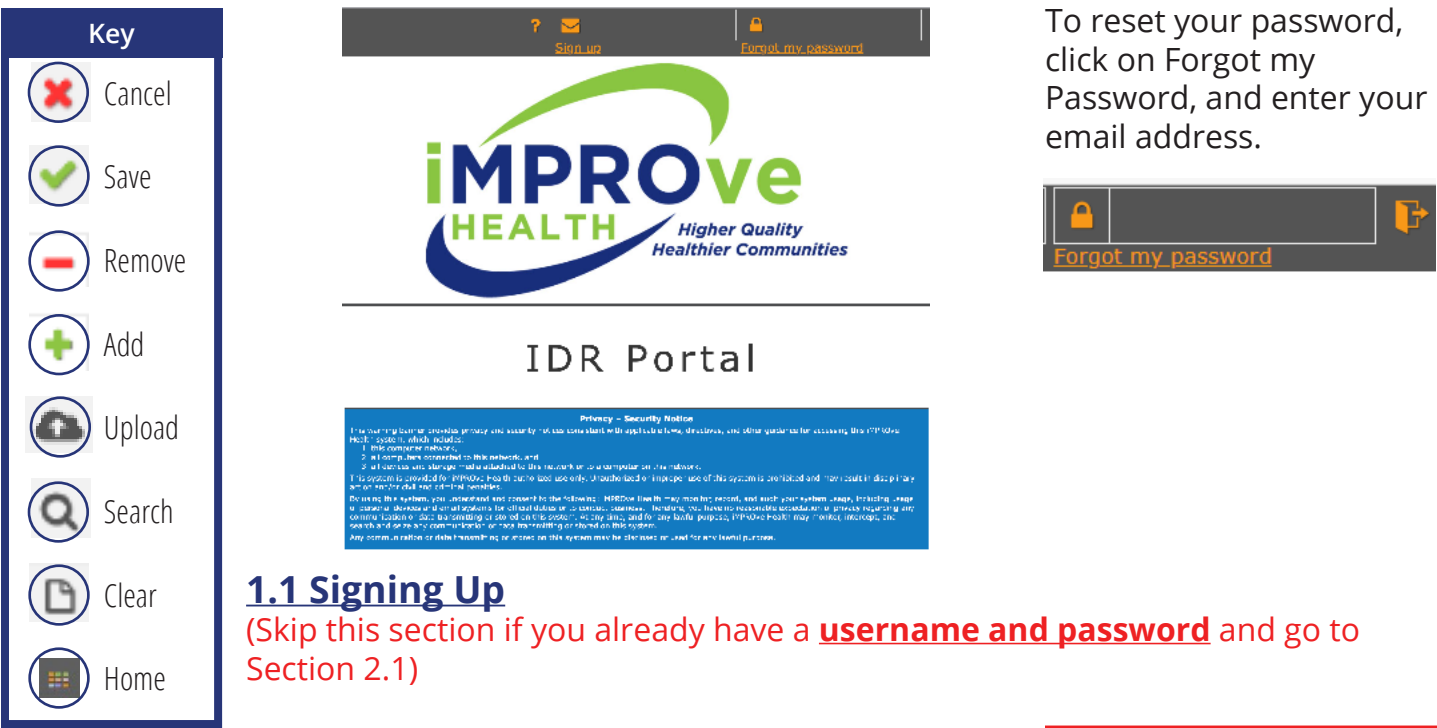

In order to use the SFFlexSuite ® Web iMPROve Health IDR Portal, you need to create an account. To do so, click on the **sign up link** in the upper right corner of the portal page.

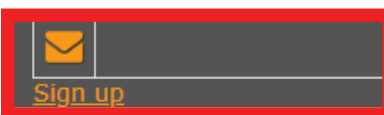

You will see a form to enter your required information:

- Enter your email address, this will be your login name.
- Create a password, it must be at least six characters long and contain one capital letter, one lowercase letter, and one number.

In order to complete the sign up, you must view and agree to the terms of the disclaimer. It can be viewed by clicking on the link. Click **Submit**. On the next pop up click **OK**.

| First Name         | Email Address   | _ / |
|--------------------|-----------------|-----|
| Last Name          | Password        |     |
| Company Name or ID | Retype Password |     |
| Title              |                 |     |
| Phone Number       |                 |     |

#### apps.mpro.org says

Profile record added. In order to start using the system, you need to request access to one or more groups by clicking on the plus buttons.

1

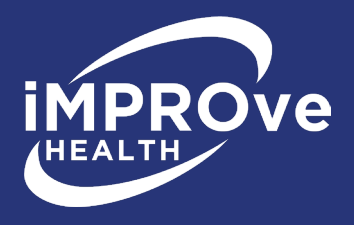

## **1.2 Requesting Access to Party Group**

To use the portal, you need to be in a user group. As a user, you will be joining the appropriate **iMPROve Health Federal NSA group**. To request access to this group, click the **Add** button in the iMPROve Health Federal NSA group row. Once access is requested, you can submit your file(s) for up to 72 hours until permanent access is granted.

|                                     | SFFlexSuite              | e ® Web                                     |                                                                 | Users                                    |                                                                                         | Text Size: 0 🚽 + 🧏 🖉 ? 😝                          |
|-------------------------------------|--------------------------|---------------------------------------------|-----------------------------------------------------------------|------------------------------------------|-----------------------------------------------------------------------------------------|---------------------------------------------------|
|                                     |                          |                                             |                                                                 | × •                                      | •                                                                                       |                                                   |
| HINT!                               |                          | First Name                                  | Tester7                                                         |                                          | Email Address test123@mpro.org                                                          |                                                   |
|                                     | c                        | Last Name<br>Company Name or ID             | Tester7     Test                                                |                                          | Current Password New Email Address                                                      |                                                   |
| You'll be given<br>temporary access |                          | Title<br>Phone Number<br>Password must be a | test     133-555-5555     test six characters and contain at le | ast one capital letter, one lowercase la | New Password Retype Password etter, and one number. All fields must be filled in to mal | ke changes except for new email and new password. |
| for 72 hours.                       | Access<br>Pending        | Removal<br>Pending                          | ress Request Add/Remove                                         | ▲ Group Name                             | ♣Apps in Group                                                                          | <b>⇔</b> Subscription Agreement                   |
| Vou are able                        | •                        |                                             | + -                                                             | Attorneys                                | MPRO Case Submission Attorney                                                           | •                                                 |
| to submit vour                      |                          |                                             | + -                                                             | Facility                                 | MPRO Facility Manual                                                                    | •                                                 |
| dispute while                       |                          |                                             | + -                                                             | Federal Admin                            | Case History Federal IDR                                                                | •                                                 |
| waiting for                         |                          |                                             | + -                                                             | Federal NSA IDR Parties                  | Federal IDR Parties                                                                     |                                                   |
| permanent access.                   |                          |                                             | + -                                                             | Federal NSA IDR Reviewers                | apps.mpro.org says                                                                      |                                                   |
|                                     | Records: 1 - 5 of 5 - Pe | 7ages:  4 -4 -1  ⊧  ⊧                       | (out of 1)                                                      |                                          | You are about to request acces                                                          | ss to the group Federal NSA IDR Parties.          |
|                                     | Click <b>OK</b> at       | the p                                       | op-up scre                                                      | en.                                      | Are you sure you want to cont                                                           | inue?<br>OK Cancel                                |

### **<u>1.3 Party Pop-up Windows</u>**

To search for your dispute in our system, you will need to enter your **Dispute Number (DISP-XXX) and select your Party Type (Initiating or Non-Initiating).** Party name (Complainant name or Respondent name) should auto populate. Click **Save**.

- Enter your Dispute Number.
- Re-enter your Dispute Number into the field.
- Pick Initiating or Non-Initiating from the drop-down menu.
- Party name (Complainant name or Respondent name) should auto-populate.
- Click **Save**.

**NOTE:** Saving may take a while. Don't close out of the window until your information has been saved.

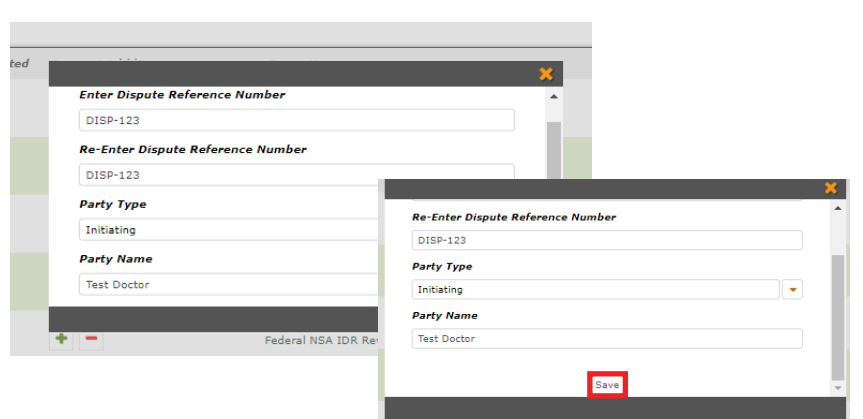

### Click **OK** in the next two pop-up windows.

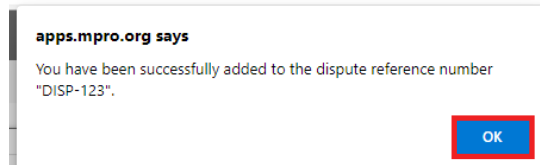

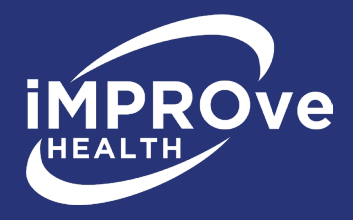

#### apps.mpro.org says

You have requested access to the group Federal NSA IDR Parties.

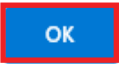

### Next, click the **Home** button at the top of screen.

| IDR Portal | Users | Text Size: 0 | - 4 | , <b>, K</b> , L | tes |
|------------|-------|--------------|-----|------------------|-----|
|            | × ×   |              |     |                  |     |
|            |       |              |     |                  |     |

| First Name         | Tester7      | Email Address     | test123@mpro.org |
|--------------------|--------------|-------------------|------------------|
| Last Name          | Tester7      | Current Password  |                  |
| Company Name or ID | Test         | New Email Address |                  |
| Title              | test         | New Password      |                  |
| Phone Number       | 313-555-5555 | Retype Password   |                  |
|                    |              |                   |                  |

Password must be at least six characters and contain at least one capital letter, one lowercase letter, and one number. All fields must be filled in to make changes except for new email and new password.

| ♣Access<br>♥ Pending | Removal<br>Pending | Access Granted | Request Add/Remove | ▲ Group Name  | Apps in Group                 |
|----------------------|--------------------|----------------|--------------------|---------------|-------------------------------|
| •                    |                    |                | + -                | Attorneys     | MPRO Case Submission Attorney |
| D                    |                    |                | + -                | Facility      | MPRO Facility Manual          |
|                      |                    |                | + -                | Federal Admin | Case History Federal IDR      |

### Click the Federal IDR Parties folder.

| Last N.                  | ×       |
|--------------------------|---------|
| ame o IDR Settings       |         |
| CASES                    |         |
| ne Nun                   |         |
|                          |         |
| d must                   | t for n |
| ding Federal IDR Parties |         |
|                          |         |
|                          | n Atto  |
|                          |         |

Enter the **Dispute Number (DISP-XXX)** and click the **Search** icon.

| IDR Portal                        |       | Federal IDR Parties | test:<br>حجر محمد المحمد المحمد المحمد المحمد المحمد المحمد المحمد المحمد المحمد المحمد المحمد المحمد المحمد المحمد ال |
|-----------------------------------|-------|---------------------|----------------------------------------------------------------------------------------------------|
|                                   |       |                     |                                                                                                    |
| Dispute Reference Number Contains | DISP- |                     |                                                                                                    |
|                                   |       |                     |                                                                                                    |

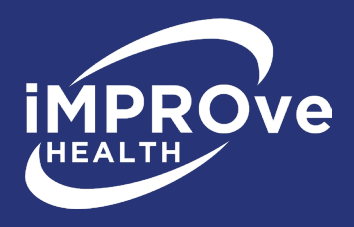

# Section 2: Uploading File(s) to a Dispute

To add documents, click the **Upload** button on the right side of the screen.

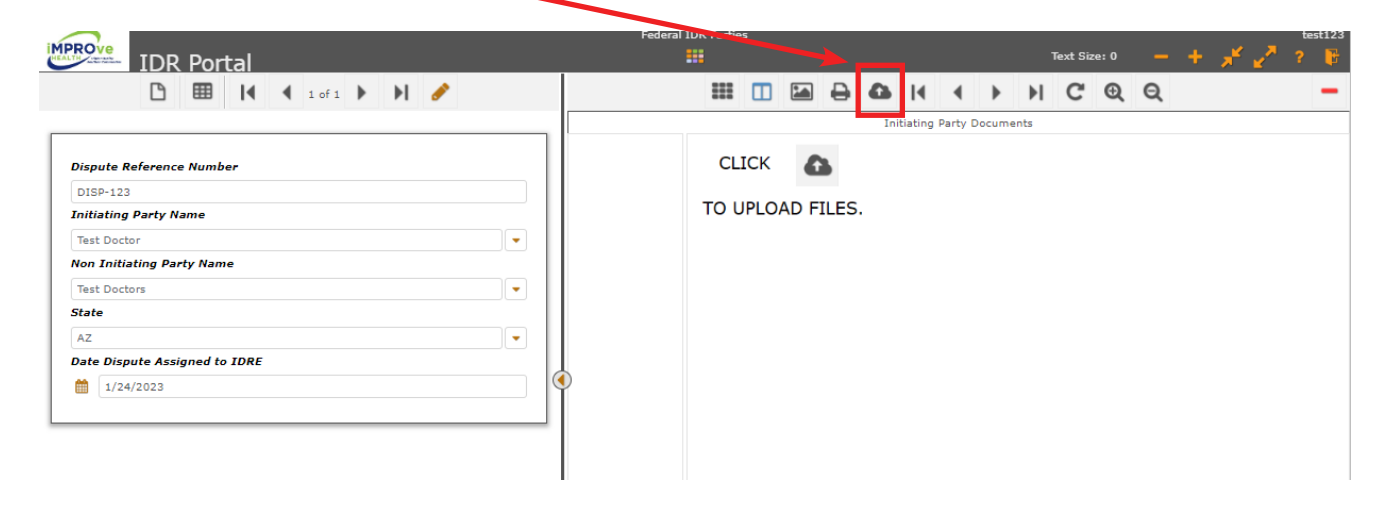

A window will appear allowing you to select your file(s). Either drag the files into the space at the top of the window, or browse for file(s) to upload. Once you have selected your documents to upload, click **Upload File** to upload them.

You can upload up to 10 documents at one time. Please do not upload zipped files.

|                               |             | Federal IDR Parties |          |                       |        |         |       |   |       | tes |
|-------------------------------|-------------|---------------------|----------|-----------------------|--------|---------|-------|---|-------|-----|
| IDR Portal                    |             |                     |          |                       |        | Text Si | ze: 0 | - | + 🗡 🖌 | × ? |
| 🕒 🎹 🚺 🕯 i of i                | ▶ H 🖋       | III 🔲 🕻             |          |                       | - ⊫    | C       | Ð     | Q |       |     |
|                               |             |                     | Initi    | iating Party Docu     | ments  |         |       |   |       |     |
| Dispute Reference Number      |             | CLICK               | 0        |                       |        |         |       |   |       |     |
| DISP-123                      |             |                     | -        |                       |        |         |       |   |       |     |
| Initiating Party Name         |             | TO UPLOAD           | ) FILES. |                       |        |         |       |   |       |     |
| Test Doctor                   | •           |                     |          |                       |        |         |       |   |       |     |
| Non Initiating Party Name     |             |                     |          |                       |        |         |       |   |       |     |
| Test Doctors                  | ▼           |                     |          |                       |        |         |       |   |       |     |
| State                         |             |                     |          | _                     | ~      |         |       |   |       |     |
| AZ                            |             |                     |          |                       | ~      |         |       |   |       |     |
| Date Dispute Assigned to IDRE |             | Drop files here     |          |                       |        |         |       |   |       |     |
| 1/24/2023                     |             |                     |          |                       |        |         |       |   |       |     |
|                               | Select File |                     | Please   | e select file(s) to u | pload. |         |       |   |       |     |
|                               | 4           |                     |          |                       | •      |         |       |   |       |     |
|                               |             |                     |          |                       |        |         |       |   |       |     |
|                               |             |                     |          |                       |        |         |       |   |       |     |
|                               |             |                     |          |                       |        |         |       |   |       |     |
|                               |             |                     |          |                       |        |         |       |   |       |     |
|                               |             |                     |          |                       |        |         |       |   |       |     |
|                               |             |                     |          |                       |        |         |       |   |       |     |
|                               |             |                     |          |                       |        |         |       |   |       |     |
|                               |             |                     |          |                       |        |         |       |   |       |     |
|                               |             |                     |          |                       |        |         |       |   |       |     |
|                               |             |                     |          |                       |        |         |       |   |       |     |
|                               |             |                     |          |                       |        |         |       |   |       |     |
|                               |             |                     |          |                       | -      |         |       |   |       |     |
|                               |             |                     |          |                       |        |         |       |   |       |     |
|                               |             |                     |          |                       |        |         |       |   |       |     |

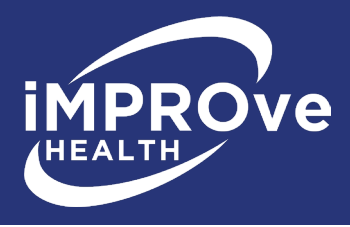

Once you have submitted the file(s) to iMPROve Health, you will see the documents populated. An iMPROve Health staff member will receive a confirmation email that your file(s) have been successfully submitted and the number of files uploaded.

| IDR Portal                    |        |           |        |            |           |       | ۱    | Text Size | : 0 | - + 💒 🖉 🤅 |
|-------------------------------|--------|-----------|--------|------------|-----------|-------|------|-----------|-----|-----------|
| 🕒 🌐 ┥ 🕯 i of i 🕨 🕨 🗶 ✔        |        | III 🔲 (   | •      | <b>0</b> I | • •       | ►     | ١    | C         | Q   | 2         |
|                               |        |           |        | Initiat    | ing Party | Docum | ents |           |     |           |
| Dispute Reference Number      |        | CLICK     | 6      |            |           |       |      |           |     |           |
| DISP-123                      | Page 1 |           |        |            |           |       |      |           |     |           |
| Initiating Party Name         |        | TO UPLOAL | DFILES | ••         |           |       |      |           |     |           |
| Test Doctor                   |        |           |        |            |           |       |      |           |     |           |
| Non Initiating Party Name     |        |           |        |            |           |       |      |           |     |           |
| Test Doctors                  |        |           |        |            |           |       |      |           |     |           |
| State                         |        |           |        |            |           |       |      |           |     |           |
| Date Dispute Assigned to IDRE |        |           |        |            |           |       |      |           |     |           |
| ★ 1/24/2023                   | •      |           |        |            |           |       |      |           |     |           |
|                               |        |           |        |            |           |       |      |           |     |           |
|                               |        |           |        |            |           |       |      |           |     |           |
|                               |        |           |        |            |           |       |      |           |     |           |
|                               |        |           |        |            |           |       |      |           |     |           |
|                               |        |           |        |            |           |       |      |           |     |           |
|                               | 1      |           |        |            |           |       |      |           |     |           |

Once the file(s) have been uploaded, click the **Exit** button to log out of the portal.

|                               |     | Federa | IDR Partie | 25   |      |      |    |          |       |       |      |         |       |   |                       | te | st123 |
|-------------------------------|-----|--------|------------|------|------|------|----|----------|-------|-------|------|---------|-------|---|-----------------------|----|-------|
| IDR Portal                    |     |        | •••        |      |      |      |    |          |       |       |      | Text Si | ze: 0 | - | + <mark>,</mark> * _″ | ?  | F     |
| 🕒 🌐 ┥ 🕯 i of i 🕨 🔰 🗶 🛩        |     |        |            |      |      | ₽    | 6  | I        |       | ►     | ►I   | C       | Ð     | Q |                       |    | -     |
|                               |     |        |            |      |      |      | In | itiating | Party | Docum | ents |         |       |   |                       |    |       |
| Dispute Reference Number      |     | Page 1 | CL         | ICK  | 6    | 2    |    |          |       |       |      |         |       |   |                       |    |       |
| DISP-123                      |     |        |            |      |      |      |    |          |       |       |      |         |       |   |                       |    |       |
| Initiating Party Name         |     |        | 100        | JPLO | AD F | ILES | •  |          |       |       |      |         |       |   |                       |    |       |
| Test Doctor                   | •   |        |            |      |      |      |    |          |       |       |      |         |       |   |                       |    |       |
| Non Initiating Party Name     |     |        |            |      |      |      |    |          |       |       |      |         |       |   |                       |    |       |
| Test Doctors                  | •   |        |            |      |      |      |    |          |       |       |      |         |       |   |                       |    |       |
| State                         | - 1 |        |            |      |      |      |    |          |       |       |      |         |       |   |                       |    |       |
| AZ                            | •   |        |            |      |      |      |    |          |       |       |      |         |       |   |                       |    |       |
| Date Dispute Assigned to IDRE | - 1 |        |            |      |      |      |    |          |       |       |      |         |       |   |                       |    |       |
| 1/24/2023                     |     | ۹      |            |      |      |      |    |          |       |       |      |         |       |   |                       |    |       |
|                               | - 1 |        |            |      |      |      |    |          |       |       |      |         |       |   |                       |    |       |
|                               |     |        |            |      |      |      |    |          |       |       |      |         |       |   |                       |    |       |
|                               |     |        |            |      |      |      |    |          |       |       |      |         |       |   |                       |    |       |
|                               |     |        |            |      |      |      |    |          |       |       |      |         |       |   |                       |    |       |
|                               |     |        |            |      |      |      |    |          |       |       |      |         |       |   |                       |    |       |
|                               |     |        |            |      |      |      |    |          |       |       |      |         |       |   |                       |    |       |
|                               |     | 1      |            |      |      |      |    |          |       |       |      |         |       |   |                       |    |       |

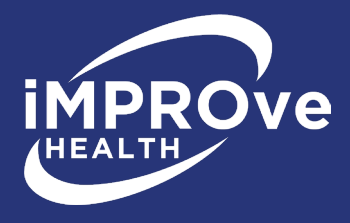

## 2.1 Adding to a Dispute When You Already Have a Username and Password

If you already have a username and password, you can sign into the iMPROve Health portal. You will see a screen to search for the dispute.

Enter the **Dispute Number (DISP-XXX)** and click the **Search** icon.

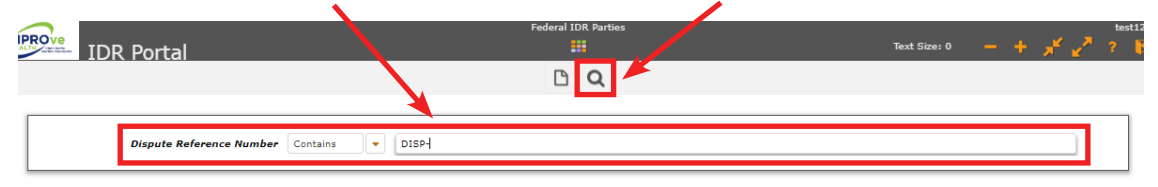

If the search is successful, you should see the file open on the screen.

You are now ready to add to this dispute. Go back to **Section 2** for instructions on uploading documents to a dispute.

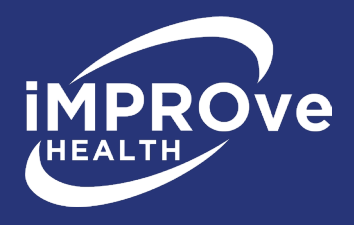

## **Section 3: User Profile**

Your **User Profile**, located on the **Settings** tab, is where you will make changes to your basic contact information. You can also change your email address and password here.

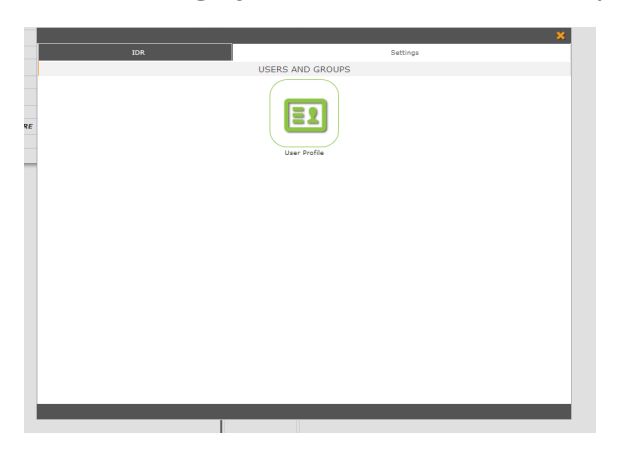

In order to make any changes, you must fill in your current password before saving. To change your password, fill in the new password box and retype it in the field below. A password must contain at least one capital letter, one lowercase letter, one number, and be at least six characters long. Click **Save**.

| /1                |                                  |          |                           |                                                   |                                 |                                                                                                    | ×                     |                                                                                                    |                                                                |          |                  |            | ~          | K.    |
|-------------------|----------------------------------|----------|---------------------------|---------------------------------------------------|---------------------------------|----------------------------------------------------------------------------------------------------|-----------------------|----------------------------------------------------------------------------------------------------|----------------------------------------------------------------|----------|------------------|------------|------------|-------|
|                   | Fire                             | st Name  | Tester7                   |                                                   |                                 |                                                                                                    |                       | Email Address                                                                                            | test123@mpro.or                                                | 9        |                  |            |            | ]     |
|                   | La                               | st Name  | Tester7                   |                                                   |                                 |                                                                                                    |                       | Current Password                                                                                         |                                                                |          |                  |            |            |       |
|                   | Company Nan                      | ne or ID | Test                      |                                                   |                                 |                                                                                                    | ~                     | ew Email Address                                                                                         |                                                                |          |                  |            |            |       |
|                   |                                  | Title    | test                      |                                                   |                                 |                                                                                                    |                       | New Password                                                                                             |                                                                |          |                  |            |            |       |
|                   | Phone                            | Number   | 313-555-                  | 555                                               |                                 |                                                                                                    |                       | Retype Password                                                                                          |                                                                |          |                  |            |            |       |
| Access            | Password r                       | Acce     | least six ch              | aracters :<br>Request                             | and contain at le               | ast one capital letter, one lo                                                                                            | wercase letter, and o | one number. All fields                                                                                   | must be filled in to                                           | make c   | hanges except f  | n Agreeme  | il and nev | v pas |
| Access<br>Pending | Password r<br>Removal<br>Pending | Acce     | least six ch<br>ss<br>ted | aracters :<br>Request                             | and contain at le<br>Add/Remove | ast one capital letter, one lo<br>Group Name<br>Attorneys                                                                 | wercase letter, and o | Apps in Group                                                                                            | must be filled in to                                           | make c   | hanges except f  | or new ema | il and nev | v pas |
| Access<br>Pending | Password r<br>Removal<br>Pending | Acce     | least six ch              | tequest                                           | and contain at le<br>Add/Remove | Astone capital letter, one lo<br>Group Name<br>Attorneys<br>Pacility                                                      | wercase letter, and o | Apps in Group<br>MPRO Case Sub<br>MPRO Facility M                                                        | must be filled in to<br>mission Attorney                       | • make c | hanges except f  | or new ema | il and nev | v pas |
| Access<br>Pending | Password r<br>Removal<br>Pending | Acce     | least six ch<br>ss<br>ted | aracters :<br>Request<br>+ -<br>+ -               | and contain at le               | aast one capital letter, one lo<br>Group Name<br>Attorneys<br>Facility<br>Federal Admin                                   | wercase letter, and d | Apps in Group APRO Case Sub MPRO Facility M Case History Fe                                              | must be filled in to<br>mission Attornev<br>enual<br>deral IDR | make c   | hanges except f  | n Agreeme  | il and nev | v pas |
| Access<br>Pending | Password r<br>Removal<br>Pending | Acce     | least six ch              | eracters :<br>Request<br>+ -<br>+ -<br>+ -<br>+ - | and contain at le               | aast one capital latter, one lo<br><i>Group Name</i><br>Attorneys<br>Pacility<br>Federal Admin<br>Federal NSA IDR Parties | wercase letter, and d | Apps in Group<br>Apps in Group<br>MPRO Case Sub<br>MPRO Facility M<br>Case History Fe<br>Federal IDR Par | must be filled in to<br>mission Attorney<br>anual<br>Jeral IDR | • make c | hanges except fi | or new ema | il and nev | v pas |

If you wish to change your email address, fill in the new email address box. Click **Save**. You will need to log out and log back in once you do this to continue using the portal.

**NOTE:** To navigate between tabs (IDR, settings, and applications), click the **Home** button at the top center of the screen to display the Home screen.

If you have any questions, contact iMPROve Health IDR staff:

- Aris Rhodes-Bond, 248-465-7405
- Andrea Bailey, 248-465-7318
- Charlene Kawchak-Belitsky, 248-465-1038